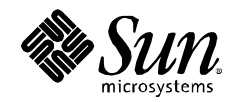

# Sun Fire X4500 as a Symantec Netbackup 6.5 Media Server

A Quick Start Guide Sun Microsystems December 11, 2007 2007 Sun Microsystems, Inc., 4150 Network Circle, Santa Clara, CA 95054 USA

All rights reserved.

This product or document is protected by copyright and distributed under licenses restricting its use, copying, distribution, and decompilation. No part of this product or document may be reproduced in any form by any means without prior written authorization of Sun and its licensors, if any. Third-party software, including font technology, is copyrighted and licensed from Sun suppliers.

Parts of the product may be derived from Berkeley BSD appliances, licensed from the University of California.

Sun, Sun Microsystems, Solaris, Sun StorageTek, Sun StorEdge, and the Sun logo are trademarks, registered trademarks, or service marks of Sun Microsystems, Inc. in the U.S. and other countries.

UNIX is a registered trademark in the United States and other countries, exclusively licensed through X/Open Company, Ltd.

Windows is a registered trademark of Microsoft Corporation in the United States and other countries.

All SPARC trademarks are used under license and are trademarks or registered trademarks of SPARC International, Inc. in the U.S. and other countries. Products bearing SPARC trademarks are based upon an architecture developed by Sun Microsystems, Inc.

The OPEN LOOK and Sun's Graphical User Interface was developed by Sun Microsystems, Inc. for its users and licensees. Sun acknowledges the pioneering efforts of Xerox in researching and developing the concept of visual or graphical user interfaces for the computer industry. Sun holds a non-exclusive license from Xerox to the Xerox Graphical User Interface, which license also covers Sun's licensees who implement OPEN LOOK GUIs and otherwise comply with Sun's written license agreements.

RESTRICTED RIGHTS: Use, duplication, or disclosure by the U.S. Government is subject to restrictions of FAR 52.227-14(g)(2)(6/87) and FAR 52.227-1987), or DFAR 252.227-7015(b)(6/95) and DFAR 227.7202-3(a). DOCUMENTATION IS PROVIDED OAS ISO AND ALL EXPRESS OR IMPLIED CONDITIONS, REPRESENTATIONS AND WARRANTIES, INCLUDING ANY IMPLIED WARRANTY OF MERCHANTABILITY, FITNESS FOR A PARTICULAR PURPOSE OR NON-INFRINGEMENT, ARE DISCLAIMED, EXCEPT TO THE EXTENT THAT SUCH DISCLAIMERS HELD TO BE LEGALLY INVALID.

# **Table of Contents**

| Introduction               |    |
|----------------------------|----|
| Configuration              | 4  |
| Overview                   |    |
| Solaris Configuration      |    |
| Zpool Configuration        |    |
| ZFS Configuration          | 6  |
| Netbackup Configuration    |    |
| Frequently Asked Questions | 16 |
| Summary                    |    |
| References                 |    |

# Introduction

The Sun Fire<sup>(TM)</sup> X4500 server delivers massive storage capacity and remarkable throughput making it an ideal nearline storage platform for backup and restore applications. Combining the power of the Solaris 10 Operating System with the data integrity and simplified administration of ZFS, the X4500 becomes an ideal candidate for streamlining and improving backup/restore operations.

This paper discusses how to quickly configure the X4500 as a Media Server for Symantec Veritas NetBackup.

# Configuration

### Overview

The below diagram shows an example NBU configuration with the X4500 acting as a Media Server. The default NIC configuration on the X4500 allows up to four physical GigaBit Ethernet connections to be attached. The four connections can be utilized to back up four separate subnets, or the links can be aggregated together using dladm(1M) for improved throughput to a single subnet.

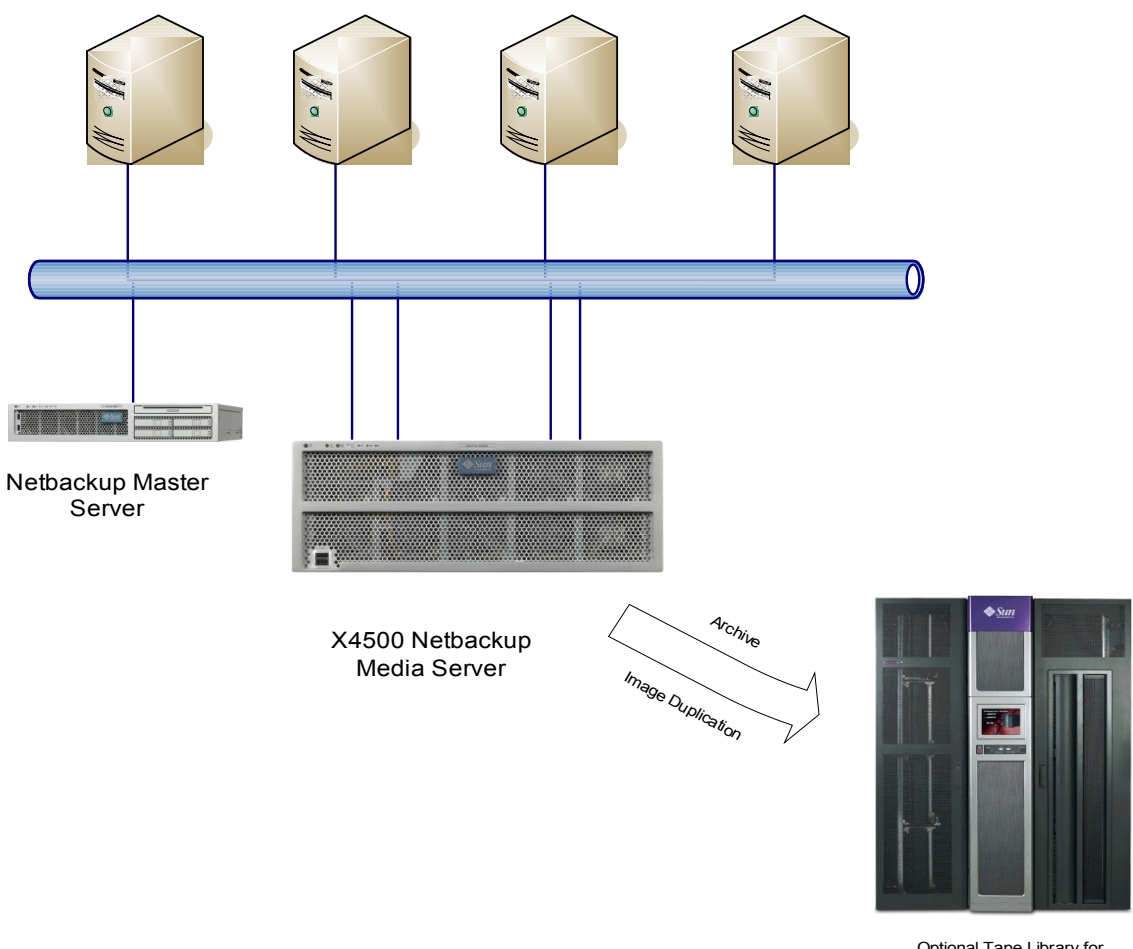

Optional Tape Library for Archiving and Long Term or Offsite Storage

The X4500 can also be connected to an optional Tape Library (using FibreChannel or SCSI connections) for Image Duplication or Archiving purposes. The X4500 can also be used as the primary data cache for Staging operations, with a Tape Library be utilized for longer term storage and data moved to tape after certain filesystem utilization or timebased thresholds are reached. It is also possible that the Tape Library is attached to a completely separate Media Server.

### **Solaris Configuration**

The X4500 server used while testing for this paper was installed with Solaris 10 8/07. This is the recommended version to use with Netbackup as various ZFS improvements were introduced in this build.

The X4500 has 48 500GB SATA drives. The two boot drives (c5t0d0 and c5t4d0) are mirrored using Solaris Volume Manager. The rest of the drives are available for backup data.

### **Zpool Configuration**

Zpool configuration is a decision that needs to be made based on a number of factors.

- What is the required performance needed? (IOPS/Throughput)
- What is the required data protection level needed? (RAIDZ/RAIDZ2/Mirror)
- What is the required capacity?

After gathering and analyzing the requirements, a configuration that balances the needs of those requirements can be chosen.

When configuring the system for network backups, the ability of the X4500 to receive data over the network is also a factor. For example, a 450MB/s backup speed requirement cannot be met solely by using the 4 onboard Gigabit Network ports. Additional network cards would be needed to meet this requirement.

Care should be taken that a system is not over configured for disk performance, at the expense of space or data protection, when the entire system (encompassing backup clients and network infrastructure) is not able to send data at adequate levels. Likewise, a system should not be over configured for space at the expense of performance or data protection.

For the purposes of this Quick Start Guide, the X4500 was configured one zpool consisting of 8 x 5 disk RAIDZ vdevs. Additionally, 6 hotspares were configured for reliability. This gives the X4500 sufficient disk performance to handle 300-350MB/sec of backup traffic over the network.

#### Example Zpool creation script:

```
#!/bin/bash
zpool create -f nbupool raidz cotodo c1todo c4todo c6todo c7todo \
raidz cot1do c1t1do c4t1do c5t1do c7t1do \
raidz cot2do c1t2do c5t2do c6t2do c7t2do \
raidz cot3do c1t3do c4t3do c6t3do c7t3do \
raidz cot5do c4t5do c5t5do c6t5do c7t5do \
raidz cot5do c4t5do c5t5do c6t5do c7t5do \
raidz cot6do c1t6do c4t6do c5t6do c6t6do \
raidz c1t7do c4t7do c5t7do c6t7do c7t7do \
spare c6t1do c5t3do c4t2do c1t5do c7t6do cot7do
```

root@thumper1 # zpool list NAME SIZE USED AVAIL CAP HEALTH ALTROOT nbupool 18.1T 58.6G 18.1T 0% ONLINE -

The size listed in the above command is the actual physical space in the pool. This may differ from the actual space data may occupy as various RAIDZ methods and configurations are not taken into account. See the zpool(1M) man page for more details.

### **ZFS** Configuration

In this example, the X4500 Media Server is configured to write to Basic Disk Storage Units. Each Storage Unit is created from a ZFS filesystem mountpoint. The number of filesystems needed will be a implementation by implementation decision but a few factors should be considered.

- Number of Backup/Recover streams needed
- Number of duplication or stage operations needed
- Number of Tape Drives configured for duplication or stage operations

In this example, 4 backup filesystems are created (/backup1, /backup2, /backup3, /backup4). Testing has shown that creating a single ZFS filesystem for all backup streams is a bottleneck that limits the throughput to 200-250MB/sec. Using multiple filesystems in parallel eliminates that bottleneck.

Example ZFS filesytem creation script:

#!/bin/bash
for fs in 1 2 3 4
do
zfs create -o mountpoint=/backup\$fs nbupool/backup\$fs
done

 root@thumper1 # zfs list

 NAME
 USED
 AVAIL
 REFER
 MOUNTPOINT

 nbupool
 46.8G
 14.2T
 39.1K
 /nbupool

 nbupool/backup1
 14.8G
 14.2T
 14.8G
 /backup1

 nbupool/backup2
 10.8G
 14.2T
 10.8G
 /backup2

 nbupool/backup3
 5.38G
 14.2T
 5.38G
 /backup3

 nbupool/backup4
 15.8G
 14.2T
 15.8G
 /backup3

### Netbackup Configuration

The X4500 will be configured as a Media Server. In this example, it is assumed that there is a separate Master NBU server.

The "Netbackup and Media Manager" package must be installed on the X4500. It also will require the appropriate server licensing.

It is recommended that the Master server's bp.conf file be updated with the new Media server information before installing the software on the media server. An example is shown below.

The supported installation method is using the install script that comes with the Netbackup Installation media.

root@thumper1 # /nfs/nbu-new/DVD2/install

Symantec Installation Script
Copyright 1993 - 2007 Symantec Corporation, All Rights Reserved.
Installing NetBackup Server Software
NOTE: To install only NetBackup Client software locally on this machine
or to load additional UNIX client software on this server, insert
the NetBackup UNIX Clients cdrom.
Do you wish to continue? [y,n] (y) y
NetBackup installs to the running root environment, by default.
Are you installing to the running root environment? [y,n] (y) y
Processing package instance <SYMCnetbp> from </nfs/nbu-new/DVD2/solaris\_x86>

(... rest of the installation output omitted for brevity...)

After the installation process prompts for the license key and the key is properly entered, the following questions need to be answered

Would you like to use "thumper1" as the configured name of the NetBackup server? [y,n] (y) y Is thumper1 the master server? [y,n] (y) n What is the fully qualified name of the master server? sol-230

The previously installed master server name should be entered. In this example, the master server name was "sol-230".

After the package is installed on the X4500. The Master Server EMM database must be updated with the new Media Server information.

From the Master Server command line:

# /usr/openv/netbackup/bin/admincmd/nbemmcmd -addhost -machinename thumper1 -machinetype media -masterserver sol-230 \
-netbackupversion 6.5 -operatingsystem solaris
NBEMMCMD, Version:6.5
Command completed successfully.

Where "machinename" is the name of the X4500 and "masterserver" is the name of the Master Server.

The results of this command can be verified

# nbemmcmd -listhost
NBEMMCMD, Version:6.5
The following hosts were found:
media thumper1
master sol-230
server sol-230
Command completed successfully.

The bp.conf files on both Master and Media servers and any clients should be adjusted for the new Media Server.

On the Master Server

SERVER = sol-230 SERVER = thumper1 CLIENT\_NAME = sol-230 EMMSERVER = sol-230 VXDBMS\_NB\_DATA = /usr/openv/db/data

On the Media Server

SERVER = sol-230 SERVER = thumper1 CLIENT\_NAME = thumper1 EMMSERVER = sol-230

Also, any client needing access to the Media Server resources should add "SERVER=<x4500 name>" into it's bp.conf file as well.

Restart the NetBackup processes on the Master and Media servers to have the changes recognized.

Use the NetBackup GUI for the remaining configuration

Verify that the Media Server is recognized via "Host Properties -> Media Servers" Click on the X4500 hostname to ensure the Media Server is "Connected" The Master Server will already be listed.

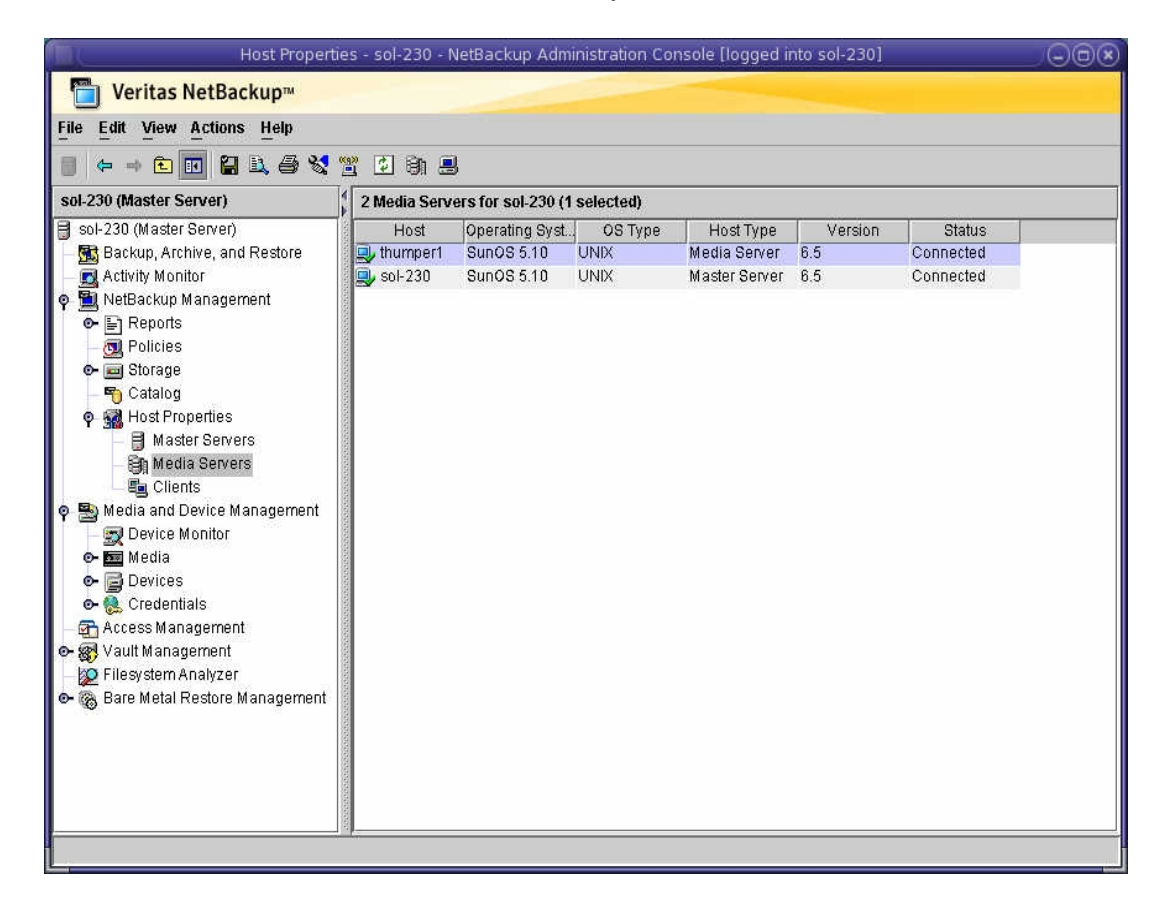

To create a Storage Unit using the ZFS filesystems previously configured, follow the below procedures

"Storage -> Storage Units" Right-Click to add new Storage Unit

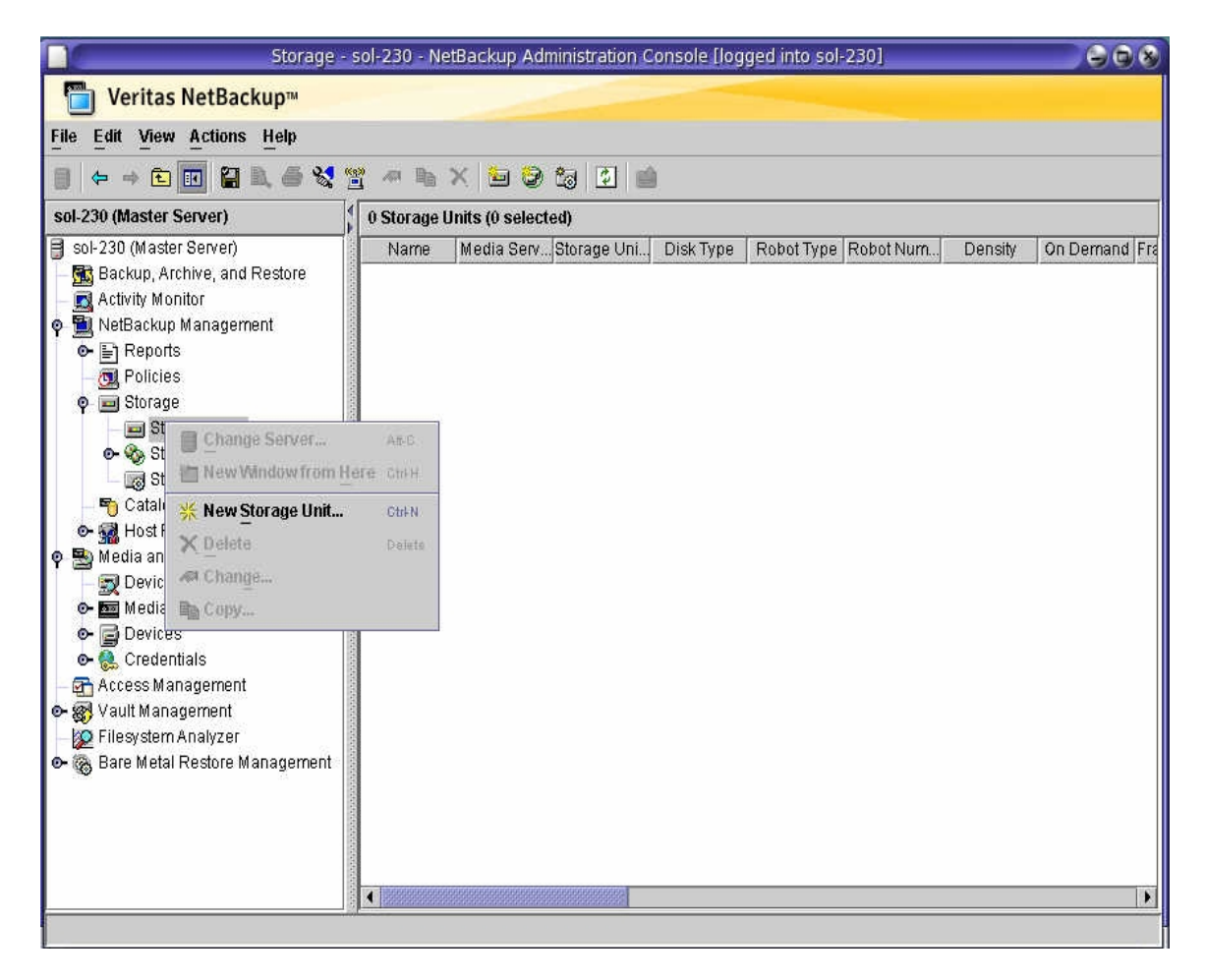

Storage Unit Configuration

- Use Basic Disk as the Type
- Ensure the Media Server is the X4500
- Set the Absolute pathname to one of the ZFS filesystems

|                                                               | New Storage Unit                      |                              |
|---------------------------------------------------------------|---------------------------------------|------------------------------|
| Storage unit name:                                            |                                       |                              |
| STU-1                                                         |                                       |                              |
| Storage unit type:                                            |                                       |                              |
| Disk                                                          |                                       | 👻 🔽 On demand only           |
| Disk type:                                                    |                                       |                              |
| BasicDisk                                                     |                                       | •                            |
| Properties and Server Sele                                    | tion                                  | ]                            |
| Media server:                                                 |                                       |                              |
| thumper1                                                      |                                       | <b>~</b>                     |
| Absolute pathname to direc                                    | tory:                                 |                              |
| /backup1                                                      |                                       | Properties                   |
| Maximum concurrent jobs:                                      | Reduce fragment size to:              |                              |
| High water mark:                                              | Low water mark:                       |                              |
| 98 📜 %                                                        | 80 🕻 %                                |                              |
| Enable Temporary Stag<br>staging schedule.  Staging Schedule. | ng Area. Copy the data to its final o | lestination according to its |
|                                                               | <u>о</u> к                            | Cancel Help                  |

O O X Storage - sol-230 - NetBackup Administration Console [logged into sol-230] Teritas NetBackup™ File Edit View Actions Help 🔋 🗢 🗉 🖬 🔛 🎒 🍓 💐 🚆 不 🖿 🗙 🔚 🕄 🍏 🕄 👜 sol-230 (Master Server) 4 Storage Units (0 selected) 🔋 sol-230 (Master Server) Name Media Serv... Storage Uni... Disk Type Robot Type Robot Num... Density On Demand Fra 📓 Backup, Archive, and Restore STU-1 thumper1 Disk BasicDisk Yes 🖪 Activity Monitor 🖃 STU-2 thumper1 Disk BasicDisk Yes 💿 📆 NetBackup Management 🔄 STU-3 thumper1 Disk BasicDisk Yes BasicDisk 💁 🔄 Reports STU-4 thumper1 Disk Yes 國 Policies o 🗾 Storage — 펟 Storage Units 👁 🇞 Storage Unit Groups 🗏 🐻 Storage Lifecycle Policies 哘 Catalog 💁 🚮 Host Properties 🌳 霒 Media and Device Management 👿 Device Monitor 💁 🌆 Media 💁 📄 Devices 💁 🖲 Credentials 🚰 Access Management 💁 🛞 Vault Management 💯 Filesystem Analyzer 👁 👸 Bare Metal Restore Management 4

Follow the same procedures for the rest of the ZFS filesystems you have configured.

The individual Storage Units could then be used as backup destinations, however, configuring Storage Groups can prove beneficial.

Add a New Storage Group

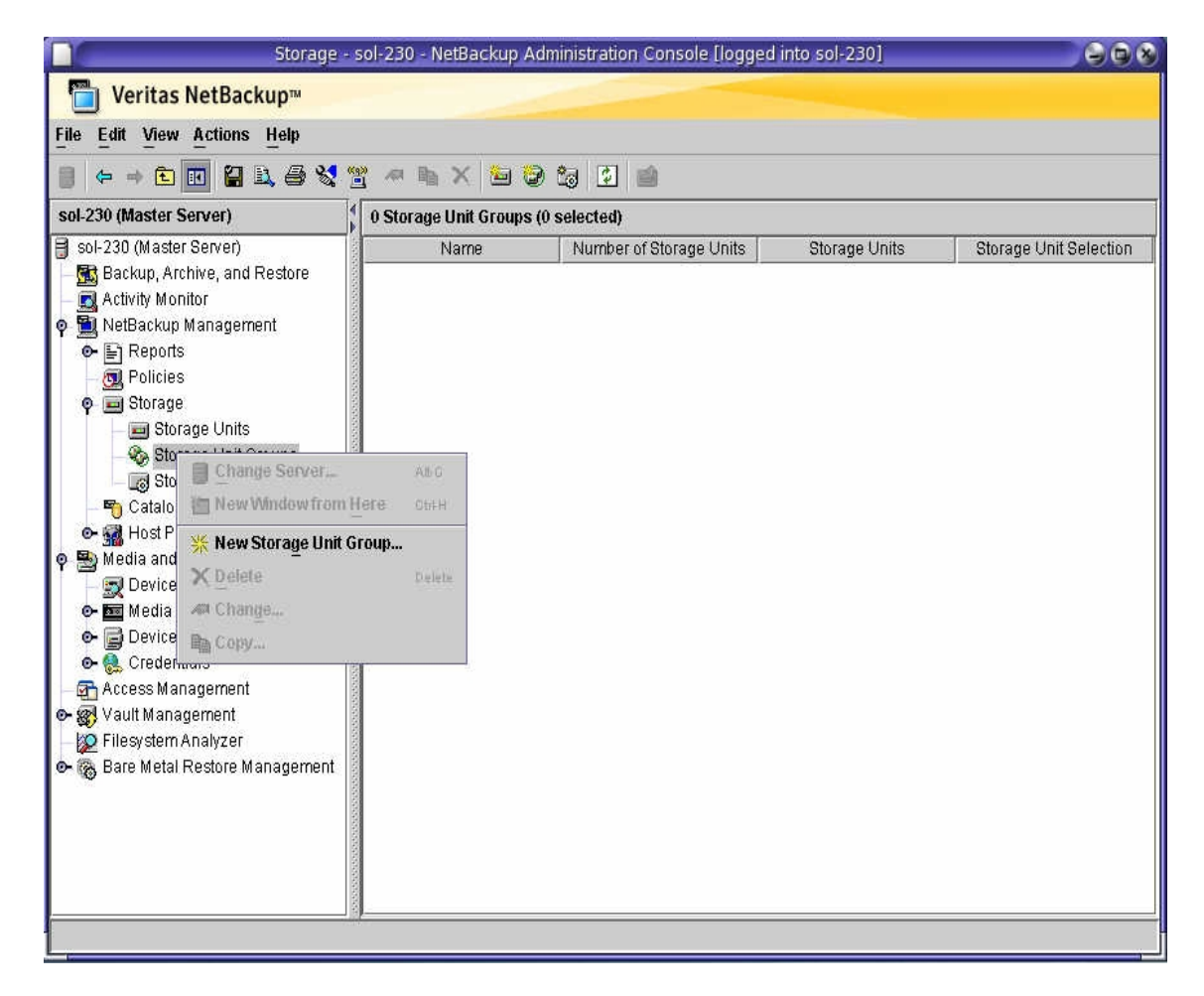

Add the Storage Units that have been created into a Storage Group. The Storage Unit Selection will be "Round-Robin". This will ensure that backup streams are allocated across all units.

| torage unit group name:                                                                                                    | New Storage Unit Group                                                         |                                                   |  |
|----------------------------------------------------------------------------------------------------|--------------------------------------------------------------------------------|---------------------------------------------------|--|
|                                                                                                    | Storage unit group name:                                                       |                                                   |  |
| G-1                                                                                                    |                                                                                |                                                   |  |
|                                                                                                    |                                                                                |                                                   |  |
|                                                                                                    | Change priority:                                                               | P                                                 |  |
| Storage units in the group:                                                                                                    | Move Up                                                                        | Move Down                                         |  |
| ■ STU-1                                                                                                    |                                                                                |                                                   |  |
| STU-2                                                                                                    |                                                                                |                                                   |  |
| ■ STU-3                                                                                                    |                                                                                |                                                   |  |
| <b>∃</b> S10-4                                                                                                    |                                                                                |                                                   |  |
|                                                                                                    |                                                                                |                                                   |  |
|                                                                                                    |                                                                                |                                                   |  |
|                                                                                                    |                                                                                |                                                   |  |
|                                                                                                    |                                                                                |                                                   |  |
|                                                                                                    |                                                                                |                                                   |  |
|                                                                                                    |                                                                                |                                                   |  |
|                                                                                                    | 1 1                                                                            |                                                   |  |
| Storage units not in the group:                                                                                                    | bbA 🗻                                                                          | - Remove                                          |  |
|                                                                                                    |                                                                                |                                                   |  |
|                                                                                                    |                                                                                |                                                   |  |
|                                                                                                    |                                                                                |                                                   |  |
|                                                                                                    |                                                                                |                                                   |  |
|                                                                                                    |                                                                                |                                                   |  |
|                                                                                                    |                                                                                |                                                   |  |
|                                                                                                    |                                                                                |                                                   |  |
|                                                                                                    |                                                                                |                                                   |  |
|                                                                                                    |                                                                                |                                                   |  |
|                                                                                                    |                                                                                |                                                   |  |
|                                                                                                    |                                                                                |                                                   |  |
|                                                                                                    |                                                                                |                                                   |  |
|                                                                                                    |                                                                                |                                                   |  |
|                                                                                                    |                                                                                |                                                   |  |
|                                                                                                    |                                                                                |                                                   |  |
| Storana unit selection                                                                                                    |                                                                                |                                                   |  |
| Storage unit selection                                                                                                    |                                                                                |                                                   |  |
| Storage unit selection<br>O Prioritized (Choose the first stora                                                                                                    | ge unit in the list that                                                       | is not busy,                                      |  |
| Storage unit selection<br>O Prioritized (Choose the first stora<br>down, or out of media.)                                                                                                    | ge unit in the list that                                                       | is not busy,                                      |  |
| Storage unit selection<br>O Prioritized (Choose the first stora<br>down, or out of media.)                                                                                                    | ge unit in the list that                                                       | is not busy,                                      |  |
| Storage unit selection<br>Prioritized (Choose the first stora<br>down, or out of media.)<br>Failover (Choose the first storage                                                                                                    | ge unit in the list that<br>unit in the list that is                           | is not busy,<br>not down or out                   |  |
| Storage unit selection<br>Prioritized (Choose the first stora<br>down, or out of media.)<br>Failover (Choose the first storage<br>of media.)                                                                                                    | ge unit in the list that<br>unit in the list that is                           | is not busy,<br>not down or out                   |  |
| Storage unit selection<br>Prioritized (Choose the first stora<br>down, or out of media.)<br>Failover (Choose the first storage<br>of media.)                                                                                                    | ge unit in the list that<br>unit in the list that is                           | is not busy,<br>not down or out                   |  |
| Storage unit selection<br>Prioritized (Choose the first storage<br>down, or out of media.)<br>Failover (Choose the first storage<br>of media.)<br>Round Robin (Choose the least re                                                              | ge unit in the list that<br>unit in the list that is<br>cently selected stora  | is not busy,<br>not down or out<br>ge unit in the |  |
| Storage unit selection<br>Prioritized (Choose the first storage<br>down, or out of media.)<br>Failover (Choose the first storage<br>of media.)<br>Round Robin (Choose the least re<br>list.)                                                    | ge unit in the list that<br>unit in the list that is<br>cently selected stora  | is not busy,<br>not down or out<br>ge unit in the |  |
| <ul> <li>Storage unit selection</li> <li>Prioritized (Choose the first storage down, or out of media.)</li> <li>Failover (Choose the first storage of media.)</li> <li>Round Robin (Choose the least re list.)</li> </ul>                       | ge unit in the list that<br>unit in the list that is<br>ecently selected stora | is not busy,<br>not down or out<br>ge unit in the |  |
| <ul> <li>Storage unit selection</li> <li>Prioritized (Choose the first storage down, or out of media.)</li> <li>Failover (Choose the first storage of media.)</li> <li>Round Robin (Choose the least relist.)</li> <li>Load Balance</li> </ul>  | ge unit in the list that<br>unit in the list that is<br>ecently selected stora | is not busy,<br>not down or out<br>ge unit in the |  |
| <ul> <li>Storage unit selection</li> <li>Prioritized (Choose the first storage down, or out of media.)</li> <li>Failover (Choose the first storage of media.)</li> <li>Round Robin (Choose the least re list.)</li> <li>Load Balance</li> </ul> | ge unit in the list that<br>unit in the list that is<br>cently selected stora  | is not busy,<br>not down or out<br>ge unit in the |  |
| Storage unit selection<br>Prioritized (Choose the first storage<br>down, or out of media.)<br>Failover (Choose the first storage<br>of media.)<br>Round Robin (Choose the least re<br>list.)<br>Load Balance                                    | ge unit in the list that<br>unit in the list that is<br>cently selected stora  | is not busy,<br>not down or out<br>ge unit in the |  |

| 🖺 Attributes 🏻 🔁 Schedules 🖉 📇 Clients                                                                                                    | Backup Selections                                                                                                    |  |
|----------------------------------------------------------------------------------------------------|----------------------------------------------------------------------------------------------------|--|
| Policy type:<br>Standard   Destination: Data classification:  Policy storage: SG-1 Policy volume pool: NetBackup Take checkpoints every:  Take checkpoints every:  Take checkpoints every:  Take checkpoints every:  Take checkpoints every:  To be priority:  O thigher number is greater priority)  Media Owner: | <ul> <li>Active. Go into effect at:<br/>09/05/2007 13:30:56</li> <li>Follow NFS</li> <li>Cross mount points</li> <li>Compression</li> <li>Encryption</li> <li>Collect disaster recovery information for<br/>Intelligent Disaster Recovery</li> <li>Collect disaster recovery information for<br/>Bare Metal Restore</li> <li>Collect true image restore information</li> <li>with move detection<br/>(Required for synthetic backups and<br/>Bare Metal Restore)</li> <li>Allow multiple data streams</li> <li>Document-level Restore Options</li> <li>Keyword phrase (optional):</li> </ul> |  |
| Snapshot Client  Perform block level incremental backups  Perform snapshot backups  Retain snapshots for Instant Recovery Perform off-host backup Use alternate client Use data mover Use virtual machine proxy                                                                                                    | Snapshot Client Options Alternate Client Name:                                                                                                    |  |

Once the Storage Group is configured, the Policy Attributes for the backup jobs can be configured to use the Storage Group as the "Policy Storage".

# **Frequently Asked Questions**

#### Q1: How does the X4500 scale as the workload increases?

A1: Testing was done to measure scalability by saturating each onboard GigE port in turn. Three Zpool configurations were tested. The RAIDZ1-6Spares (14.3TB of usuable space) configuration is the configuration listed in the example earlier in this guide. The RAIDZ1-NoSpares (16.9TB of usuable space) configuration is based on the default Zpool configuration pre-installed at the factory. The Mirror-NoSpares (10.3TB of usable space) configuration is a Single Zpool consisting of 22 mirrored pairs. Sufficient client load was generated to ensure each GigE interface could be fully saturated at 1 Gigabit per sec. The test data consisted of 32 GB of large files on each client. As shown in the graph below, the X4500 can deliver close to 350 MB/sec using the 4 onboard GigE ports. Also, the testing shows that at these data rates Zpool configuration is not a driving factor for performance. The network/CPU load becomes the bottleneck before the Zpool.

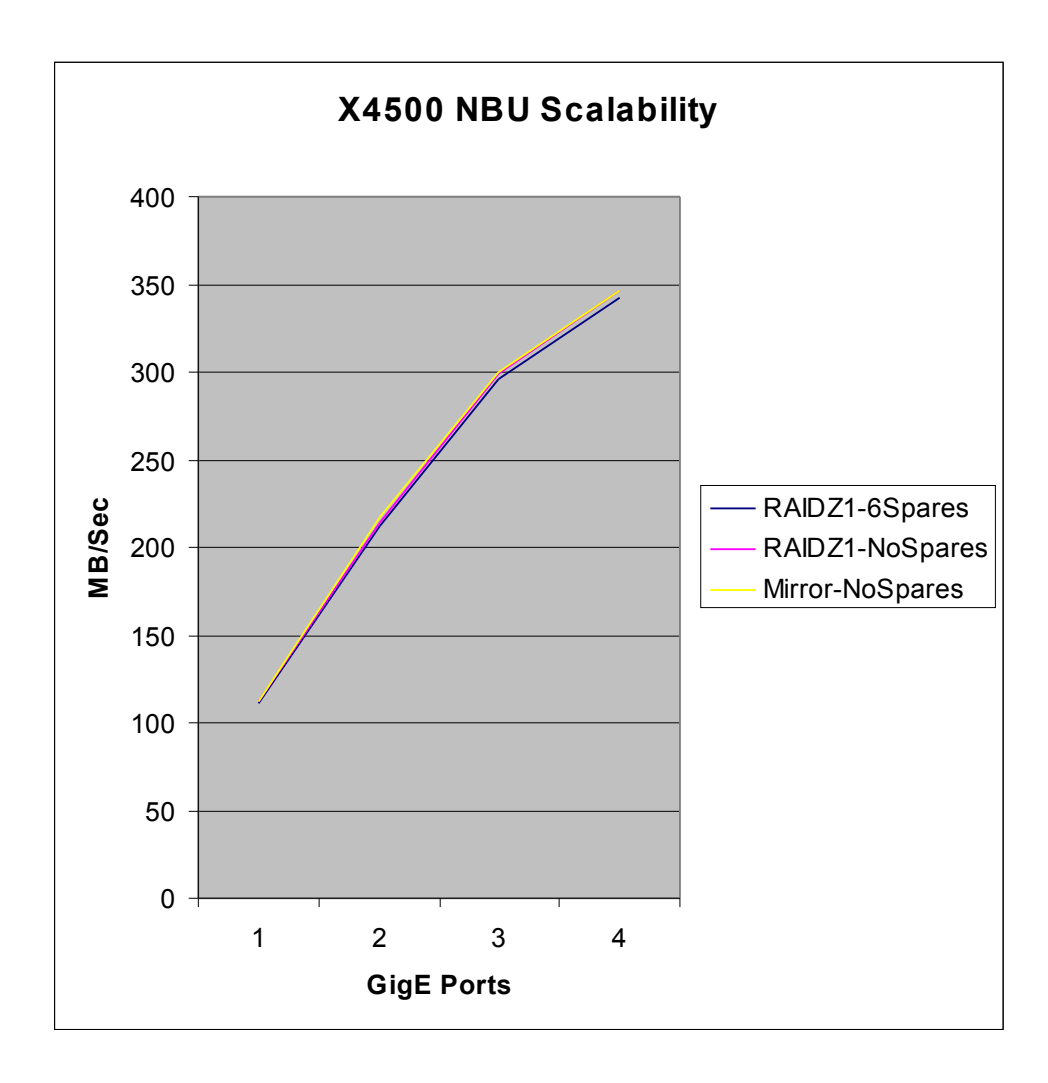

Q2: Has the configuration been tested with 10GB Ethernet?

A2: Yes. A Proof-of-Concept was done for a large customer and 10GB Ethernet was part of the testing. Using a Neterion Xframe II and the xge driver, 8 clients capable of delivering 100MB/sec each were configured to backup to a X4500. Jumbo Frames were enabled on all components. Throughput rates of 500-550 MB/sec were achieved using the Zpool/ZFS configurations mentioned above. Image duplication between two X4500 Media Servers was measured at 350 MB/sec.

Q3. How can I achieve even higher aggregate backup speeds?

A4. By configuring additional X4500 Media Servers and placing all the Disk Storage Units from all Media Servers into a single Storage Unit Group, Netbackup can effectively round-robin across multiple X4500s for even higher aggregate throughput rates.

## Summary

This guide was a Quick Start introduction into configuring the Sun Fire X4500 as a disk-cache Media Server for Veritas Netbackup 6.5. It gave examples on configuring the zpool and zfs filesystems on Solaris and how to configuration the Netbackup application to utilize the X4500. Using this guide, backup throughput rates of over 1TB per hour are achievable.

### References

- i. Veritas Netbackup 6.5 Documentation
  - http://seer.entsupport.symantec.com/search\_forms/doc\_list.asp?DocType=Comp&C LSUB=NBUESVRSUB11682&MSUB=NBUESVRSUB11686&SearchArea=ALL&el=%2C+1& ddProduct=NBUESVR&pid=&width=&SearchTerm=&subject=NBUESVRSUB11686&Pro ductVersion=NBUESVRPVER24910&language=English
- ii. Sun Fire X4500 Document Collection
  - 1. <u>http://www.sun.com/products-n-</u> solutions/hardware/docs/Servers/x64\_servers/x4500/index.html
- iii. Solaris 10 System Administrator Collection
  - 1. ZFS Admin Guide <u>http://docs.sun.com/app/docs/doc/819-5461</u>
  - 2. IP Services Guide http://docs.sun.com/app/docs/doc/816-4554
- iv. Solaris Internals Website
  - 1. ZFS Best Practices Guide http://www.solarisinternals.com/wiki/index.php/ZFS\_Best\_Practices\_Guide

Free Manuals Download Website <u>http://myh66.com</u> <u>http://usermanuals.us</u> <u>http://www.somanuals.com</u> <u>http://www.4manuals.cc</u> <u>http://www.4manuals.cc</u> <u>http://www.4manuals.cc</u> <u>http://www.4manuals.com</u> <u>http://www.404manual.com</u> <u>http://www.luxmanual.com</u> <u>http://aubethermostatmanual.com</u> Golf course search by state

http://golfingnear.com Email search by domain

http://emailbydomain.com Auto manuals search

http://auto.somanuals.com TV manuals search

http://tv.somanuals.com